### CREDITS

- **DREAM ZONE** is an original creation conceived, designed, and created by J.A.M. Software
- Plot and Game design by: Andy "believe me... I can do it" Gavin and Jason "not gettin' paid enuf" Rubin

Programming by: Andy Gavin

Graphics and Art by: Jason Rubin

Music driver by: Audio Light, © 1986 Audio Light Inc., All Rights Reserved.

Songs and Music by: Sarah "super-sound" Sidman with Andy and Jason

Documentation by: Andy and Jason

Published by: Baudville, Inc.

Thanks to Michael "answer-man" Darooge for technical help, Bill "money-bags" Darooge, and Debbie "dead-line" Goddard, and all the other wonderful lifeforms at Baudville.

Thanks to Danny "nice try" Schwarz for his ideas and musical abilities.

- Thanks to play testers: Greg Roggin, Canaan "the brother" Rubin, Spenrock Ezekual Joshua Jerusalem Stone (Zeke), Mitch "I want to be the brother" Gavin, Peter "this is my game" Steinberg, Danny Steinberg, Brain "where are the pictures" Walsh, and the elusive Alex "BC" Whatever.
- Most of all thanks to Peter Gabriel for the music that gave Andy the patience to write c. 200K of code.

Remember, this has been an Andy Gavin and Jason Rubin production, "we do it all for you."

By the way look for our next game, in the works or in the stores as you read this.

Dedicated to the found memory of Chelsea.

#### COPYRIGHT NOTICE

© 1987 JASON RUBIN and ANDY GAVIN, All Rights Reserved.

WARNING: THIS SOFTWARE PROGRAM AND MANUAL ARE BOTH PRO-TECTED BY U.S COPYRIGHT LAW. UNAUTHORIZED REPRODUCTION AND/ OR SALES MAY RESULT IN CRIMINAL PENALTIES. COPYRIGHT INFRING-ERS MAY ALSO BE SUBJECT TO CIVIL LIABILITY.

Apple is a registered trademark of Apple Computer Inc.

APPLE COMPUTER, INC. MAKES NO WARRANTIES, EITHER EXPRESS OR IMPLIED, REGARDING THE ENCLOSED COMPUTER PACKAGE, ITS MER-CHANTABILITY OR ITS FITNESS FOR ANY PARTICULAR PURPOSE.

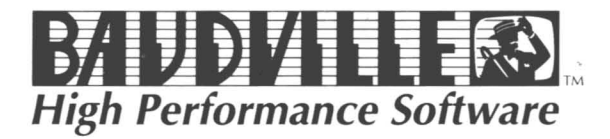

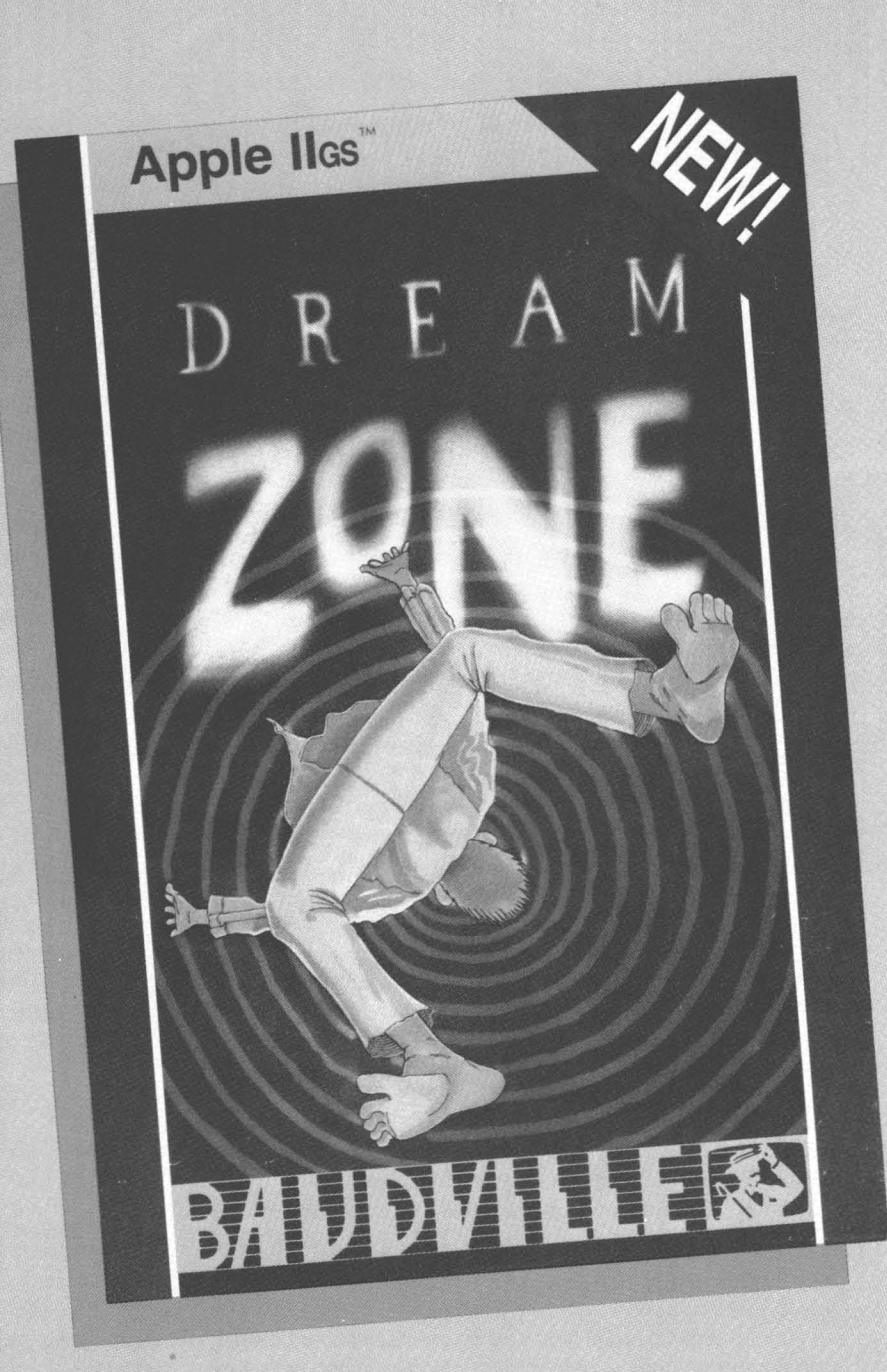

## **Adventure Guide**

# d r e a m ZONE

By: Andy Gavin & Jason Rubin

#### INTRODUCTION

It happened again last might. The sweating, the tossing, the turning. Crying out in the night--and then suddernly waking with nothing to remind you of what had terrorized you, but the exhausted feeling you experience all day. Something has to be done. But what?

In the morning you go downstairs to the kitchen and greet your parents who give you that now familiar helpless llook, and your brother, who complains about your ruining his sleep. You sit down to a cold bowl of oatmeal and answer the same barrage of questions you get every morning: "Yes, it happened again; yes, it was the same type of thing; no, I don't know what it is; no, I haven't eaten Chinese food with a lot of MSG lately!"

Then something happems to make you believe in miracles. The newspaper falls off the table and flies apart (on its way to the floor. Your eyes are drawn to a small unobtrusive classified ad iin the middle of the page:

PSYCHOMENTAL HELP – Call 555-5362 - Dr. Sigmund Fraud, DPM, DIP, MDF, MIT, CIA, IBM, IT, AD, and FJDU. Anyone helped - low rates - 24 HRS. Parking in the Rear!

That night you sneak out your window, shinny down an oak tree, and head for the address the lady on the phone gave you. You find yourself in the front of a dilapidated building in a desolate part of town. A sign says "DR. FRAUD-KNOCK TWICE. NEUROTICS MAY JUST ENTER." The heavy creaky wooden door opens to reveal a lady whose voice you recognize from the phone. She greets you in the same baritone, "Down sit, busy is the doctor, soon be with you he will."

You have some second thoughts when the doctor finally appears. Dr. Fraud looks like his name with bleached "Einstein" hair growing wildly around his tanned dry face. He is wearing a multicolorred Hawaiian shirt and a giant chain around his neck clinks in your face as he leans ower and asks, "Vat ist de problem?" As you begin to explain, the doctor, seemingly unimterested, starts playing with a giant console of some sort. When you finish, he nods and whispers "Ist to be kviat please. I tinkin." He folds himself into a tight bundle in an arrmchair. After an eternity, he unfolds himself and explains, "Vile jours is not ein eazy ciaze, I can do zomezing for jou...Cost negligible!" You agree, realizing this may be yourr only hope of a full nights sleep again.

He returns to the console and picks up a bundle of little wires with suction cups at the ends. Slowly he attaches the cups to almost every part of your anatomy. "Now ve solve problem, cloze de eyez und tink nice tings." He dims the lights and flips some switches. You feel power surge from one end of your body to the other as you lie paralyzed. "Drink zis," he finally says and hands you a glass of strange liquid as you open your eyes. "Jou go home," he explains, "Tomorrow, ven jou go to zleep, jou dreem. And if jou not get out of jour dream, jou no vake up."

Dr. Fraud tells you there is a beast in your mind, a monster who possesses no power by day, but rules your thoughts at night. You must kill the beast or your nights will continue sleepless. The beast will do everything in its power to win. It will throw your worst fears back at you and play with your mind. You have only one advantage over the beast: it likes games and will play with you. The people it puts in your way are not necessarily good or bad, but all worth talking to. It won't send you to places that have no purpose and won't make it impossible to succeed--just hard.

All the next day, you worry about the coming night. Visions of horror movies and ghost stories haunt you. Will these be what you see tonight? Will you have the strength to survive?

Finally, it's time to go to sleep. You stumble up the stairs to the upper hall. Will this be the last time you see these familiar sights? You open the door to your room and prepare to enter the DREAM ZONE . . .

#### SYSTEM REQUIREMENTS

Apple IIGs with 512K RAM, mouse, and one or two 3.5" disk drives.

#### STARTING UP

To start DREAM ZONE, place the disk labled "PROGRAM DISK A" in drive 1. If you have two drives, insert the disk labled "DATA DISK B" in drive 2. Then turn on the computer. After a few moments, you will be greeted by the DREAM ZONE title page and theme song. Click the mouse button or press a key to contin-ue with the game. If you only have one drive, you will be prompted to insert "DATA DISK B" at this point.

DREAM ZONE is filled with people, places, things, and other assorted goodies. Some things can be picked up and moved, some can be used, people can be talked to, and everything can be examined. Like real life, your actions add up to your current situation. If you eat the sandwich it is eaten, gone, finished. But fortunately unlike real life you can start over when you mess up.

#### **USING THE MOUSE**

The game is played by typing plain English commands, or by using the mouse to select screen objects and action icons. Most of the game can be played using only the mouse. Typing is sometimes required for special commands and words. When you move the mouse, a small arrow or pointer will follow on the screen.

**Click** means press and quickly release the mouse button. To select something on the screen, move the pointer to that item and click.

**Double-Click** means click the mouse button twice in rapid succession. Doubleclicking is used to select an item for some special or alternate action.

#### THE DREAM ZONE SCREEN

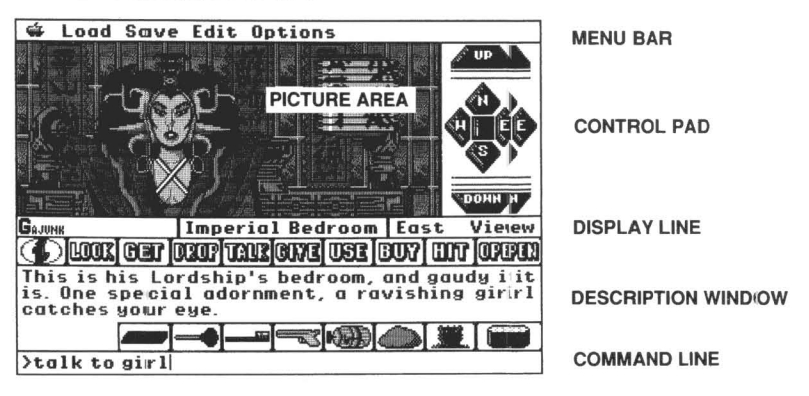

Each area off the DREAM ZONE game screen h has a special function. Clicking the mouse in these areas will allow you to move quiuickly through the various locations, conversing with people (and things), and picking u up useful items along the way. If you read through the instructions, you will find many  $\varepsilon$  special features (and perhaps even a few clues) to help you through the DREAM ZODNE.

#### The Menu Bar

The **menu bar** at the top of the screen provides a access to several **pull-down** menus. Each word on the menu bar is the title of a different menu. To pull down a menu, move the pointer to the desired menu title and hold down the mouse button. The menu will appear and remain visible until you release the molouse button. To choose a **command** from a pull-down menu, point to the menu title, hold down the mouse button, drag the mouse pointer down the list until the desired command is highlighted, then release the button. The command will flash briefly to indicate that it has been selected.

At the left end of the menu bar is an symbol I which marks the **Apple** menu. This menu contains the "**About Dream Zone**" comma and which displays a dialog box with the current program version number. When a a dialog box appears, click "OK" or "Cancel" to close the box and continue.

Next to the Apple menu are the **Load** and **Savve** menus. You can save the current game in progress with the Save menu (up to 10 d different games can be saved). Use the Load menu to restore the saved game. It is a good idea to save your game whenever danger is lurking. You never know when you'ur dream adventure may be cut short by an unfortunate accident.

The **Edit** menu has Undo, Cut, Copy, Paste, and Clear commands for editing text you have typed in the command line at the bottorom of the screen.

The Options menu has several special program n options:

- 1) The **Color Text** command will switch between n color or black text in the description window.
- 2) The Visible Objects command will make movveable items visible or invisible. When this option is checked, the objects appear as pictorial icons in the picture area. If you seek a greater challenge, make them invisible.
- 3) The **Special Inventory** command will move your inventory display firom the icon bar to the description window so they caran be accessed more easily.

- 4) The Music On command will turn the music on and off.
- 5) The **New Game** command will restart the game at the beginning. A dialog box will warn that you will lose the current game. If you do not wish this, then select cancel and save your game.
- 6) The **Quit** command will end the game and exit to ProDOS or a previous application.

Most of the commands in the menu bar can be selected using special key combinations instead of pulling down the menu with the mouse. These shortcut commands are selected by pressing the [  $c_{3}$ ] key and a letter key simultaneously. The available shortcut commands are indicated by an apple symbol and a letter listed next to the menu item.

#### **The Picture Area**

This area of the screen displays a panoramic view of your current location in the DREAM ZONE. At the beginning of the game it shows the inside of your bedroom. Often there are people or things of special interest in the picture area. Clicking one of these objects will type the name of the object in the command line (just as if you had typed the name). Double clicking the object will give a detailed description. Moveable objects will appear in as small tile icons in the picture area. Up to twelve objects can be in a location at one time. Clicking an object tile will type the object's name into the command line. Double-clicking will pick up the object and place it into your inventory.

#### The Control Pad

To the right of the picture area is the control pad. The control pad buttons are marked: **Up**, **Down**, **North**, **South**, **East**, and **West**. These buttons will move you from one location to another without distubing text on the command line. The unmarked button in the center is the **Enter** button used to enter a room or building. Double clicking the Enter button will cause you to Exit the current location.

You can also move by typing "GO NORTH" or "NORTH" or just the first letter of the direction (U, D, N, S, E, W) on the command line. Occasionally you will have to use "ENTER" or another command to move to a desired location.

#### The Display Line

Just below the picture is a display line made up of three sections. The center section is a short description of the room or location you are in. Clicking this description will give a more detailed description.

The far right side of the display line is the view box that tells you what direction you are facing. When the view box says "NORTH VIEW", it means you are facing north looking at the picture area. Clicking on the view box will insert the word "ABOUT" into the command line. While this may seem strange at first, you will find this word used frequently.

If any people or characters are accompanying you on your journey, their names will appear at the far left section on the display line. Clicking one of these names will type the name into the command line. Double-clicking inserts "TALK TO *name*" into the command line.

#### The Icon Bar

The icon bar contains the **inventory** button (i) and easy-access buttons for often used **action words**. Clicking an action icon will put that word in the command line; double-clicking an action icon will insert an alternate word:

| Click   | Double-Click |
|---------|--------------|
| Look    | Look Around  |
| Get     | Get All      |
| Drop    | Drop All     |
| Talk To | Say          |
| Give    | Show         |
| Use     | Wear         |
| Buy     | Steal        |
| Hit     | Kill         |
| Open    | Eat          |

Inventory is different from the other icons. If you click the inventory button, the objects you are carrying will appear on top of the action word icons. Clicking one of these possessions will insert the word in the command line. Instead if typing "GET PAJAMAS", you can simply click the GET icon and then click the PAJAMAS icon (assuming you see it on the screen). Click the inventory button again to restore the action word icons. Double-clicking (i) types the word "INVENTORY" and lists your possessions in the description area. Select the Special Inventory command in the Options menu to move the inventory icons down so they don't cover the action word icons.

#### **The Description Window**

This window displays all the messages you will encounter, from detailed descriptions to conversation to death notices. The text is color-coded depending on the message type. For example, blue text is description, light-blue is conversation, pink means you can't move in that direction, and red means something very serious is happening.

Note: Clicking in the description window is the same as pressing [Return].

#### **The Command Line**

This is where you enter commands. Any combination of typing, clicking, and editing can be used to create a phrase or sentence that will be used for a command. When you press [Return] or click in the description window, the command is processed. A parser will read your command, think about it, and then take appropriate action. The command should start with a verb. The action words on the icon bar will do just fine in most situations, but sometimes you will have to try a different word. The parser will let you know if it doesn't understand, and will try to help if it understands only part of a command.

Bad spelling is tolerated as long as you get the first four letters right and put spaces between words. The parser is also good about extra words. If you want to examine the bed, "LOOK AT THE BED" and "LOOK BED" will give the same result. Just remember to press [Return] or click the description window to send the command to the parser. There are clues everywhere to help on your journey through the DREAM ZONE. Examine every new location carefully and talk to the people you meet. If a situation looks threatening, save your game before taking an uncertain action.

#### Conversations

People are one of the most important elements in the game. Looking at people will merely give a physical description of them. Talking to them will usually be more helpful. The "SAY" command is verbal proclamation. If you type SAY 'HELLO' then you are saying out loud, "HELLO." This is not appropriate for conversation where information is needed. On the other hand, if you want to tell someone that you are ready, then SAY 'READY' is a good choice. When you use the "SAY" command, use single quotes around the word or phrase you are saying.

Use the "TALK TO" command to start up a conversation. People usually will respond with some greeting or clue. You can "ASK *someone* ABOUT *something*" or "TALK TO *someone* ABOUT *something*" to get more specific information. You can also "ASK ABOUT *something*" without talking to anyone in particular; there may be a response from an unseen source.

#### **Action Commands**

It is possible to carry up to nine objects in your inventory. When an object is plainly visible in the picture, you can double-click it or use the "GET" command to pick it up. Often you will have to do more than just "GET" an object you need; you may have to buy, swap, bribe, or even steal it! The "DROP" command will drop an inventory item at the location.

The "GIVE" and "SHOW" commands are similar and often interchangeable. If you want to bribe someone, use "GIVE THE MONEY TO *someone*" or "GIVE *someone* THE MONEY". When someone hints that they want something you have (or can get) you will probably do well to give it to them.

The "USE" command is very versatile. For example, "BRUSH TEETH" and "USE TOOTHBRUSH" are the same. On the other hand some things like "USE MONEY" or "USE THE GUN" are too general. Instead use more specific directed actions like "SHOOT THIEF" or "HIT THE BUM."

Words like "WITH" and "ABOUT" may be needed in some commands. "OPEN DRESSER" will work if the dresser is unlocked, whereas "OPEN DOOR WITH KEY" might be required on a locked door. Commands like "SWAP" and "REPLACE" require two specific objects. In this case you would "SWAP *something* WITH *something*."

A few words like "HELP" "DIG" and "JUMP" can be single word commands. The "JUMP" command by itself will jump you straight up, while "JUMP WEST" will jump you in a direction.